Agencia Estatal de Seguridad Aérea

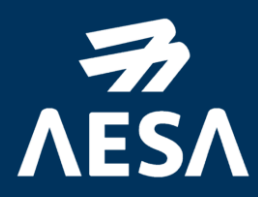

# Guía para la actualización de datos del instructor AVSEC

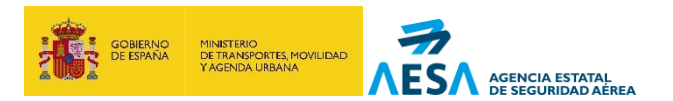

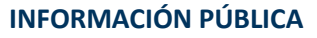

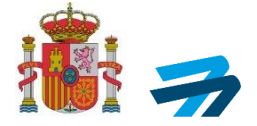

Código del documento y edición

Página 2 de 12

INFORMACIÓN PÚBLICA

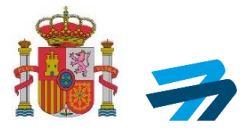

|         |                           | REGISTRO DE EDICIONES              |
|---------|---------------------------|------------------------------------|
| EDICIÓN | Fecha de<br>APLICABILIDAD | MOTIVO DE LA EDICIÓN DEL DOCUMENTO |
| Ed. 1   | 01/10/2022                | Creación de la guía.               |
|         |                           |                                    |
|         |                           |                                    |
|         |                           |                                    |
|         |                           |                                    |

|        | REFERENCIAS                                                                                                    |
|--------|----------------------------------------------------------------------------------------------------|
| CÓDIGO | τίτυιο                                                                                                    |
| -      | Reglamento (CE) 300 / 2008 del Parlamento Europeo y del Consejo, de 11 de marzo de 2008, por el que se establecen normas comunes para la seguridad de la Aviación Civil. |
| -      | Reglamento (UE) 2015/1998, de 5 de noviembre de 2015, por el que se establecen medidas detalladas para la aplicación de las normas básicas comunes de seguridad aérea.   |
| -      | Real Decreto 98/2009, de 6 de febrero, por el que se aprueba el Reglamento de inspección aeronáutica.                                                                    |
| -      | Programa Nacional de Seguridad de la Aviación Civil (PNS)                                                                                                    |
| -      | Programa Nacional de Formación de Seguridad de la Aviación Civil (PNF)                                                                                                   |

|          | LISTADO DE ACRÓNIMOS           |
|----------|--------------------------------|
| ACRÓNIMO | DESCRIPCIÓN                    |
| PNS      | Programa Nacional de Seguridad |
|          |                                |
|          |                                |
|          |                                |

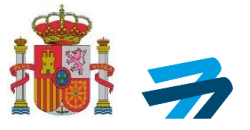

## ÍNDICE

| 1. | INTRO | DDUCCIÓN                                           | 5  |
|----|-------|----------------------------------------------------|----|
| 2. | OBJET | O Y ALCANCE                                        | 5  |
| 3. | PROC  | ESO DE ACTUALIZACIÓN DE DATOS DEL INSTRUCTOR AVSEC | 6  |
|    | 3.1.  | DATOS DE FORMACIÓN                                 |    |
|    | 3.2.  | DATOS DE CONTACTO                                  | 10 |
|    | 3.3.  | DIRECCIÓN POSTAL                                   | 11 |

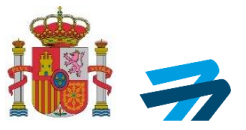

### 1. INTRODUCCIÓN

Las personas que deseen impartir la formación establecida en el apartado 11.2. FORMACIÓN del Capítulo 11 del PNS, deberán superar el proceso de Certificación Inicial de Instructores AVSEC determinado por la Agencia Estatal de Seguridad Aérea, en adelante AESA, debiendo someterse a un proceso de recertificación también definido por AESA, al menos cada cinco años.

Para que los Instructores AVSEC se encuentren informados de las actualizaciones normativas, cursos de certificación inicial de otros colectivos y cursos de recertificación impartidos por AESA, así como cualquier circunstancia relacionada con SECURITY, es necesario que éstos mantengan actualizados los datos de contacto que obran en poder de AESA., de tal forma que los instructores se encuentren siempre informados de los diferentes aspectos AVSEC susceptibles de sufrir cambios.

### 2. OBJETO Y ALCANCE

El objeto de esta guía es facilitar el proceso de actualización de los datos de contacto de los instructores en la Aplicación WEB Planes de Formación. **Para, ello los instructores deberán disponer de certificado digital o DNI electrónico en vigor, necesario para realizar esta tramitación**.

Los datos que podrán ser actualizados en el entorno de la aplicación, son:

- En la pestaña **DATOS DE FORMACIÓN**:
  - Aparición o no en los listados públicos de instructores AVSEC incluido en la web de AESA.
  - Tipo de formación impartida por el instructor (presencial / distancia).
  - Selección de Provincias / Comunidades en las que se puede impartir la formación presencial.
- En la pestaña DATOS DE CONTACTO:
  - Correo electrónico.
  - Teléfono móvil.
  - Teléfono fijo.
  - o Fax.
- En la pestaña **DIRECCIÓN POSTAL**:
  - Dirección postal profesional, en el caso de que se haya añadido alguna, o introducción de la misma.

Asimismo, se encuentra en este entorno de la aplicación, la pestaña **LISTADO DE APUNTES**, en la que **se pueden consultar** para el colectivo IFS (instructores AVSEC), el apunte / colectivo con competencias para impartir formación (SP, GA, LA, ...), fecha de concesión y fecha de caducidad de la/s habilitación/es obtenida/s.

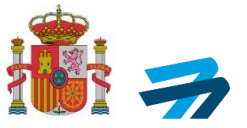

#### 3. PROCESO DE ACTUALIZACIÓN DE DATOS DEL INSTRUCTOR AVSEC

En este punto se muestra, paso a paso, el proceso de actualización de la información existente en AESA de los instructores AVSEC que han tramitado su certificado de instructor AVSEC según el proceso indicado por AESA para la obtención del mismo en la GUÍA RÁPIDA SOLICITUD CERTIFICADOS IFS.

Para acceder a la SEDE ELECTRÓNICA de AESA, entorno en el que se va a realizar este trámite, debe acceder al siguiente enlace:

https://sede.seguridadaerea.gob.es/oficina/solicitudes/solicitudes.do

#### obteniendo el acceso a:

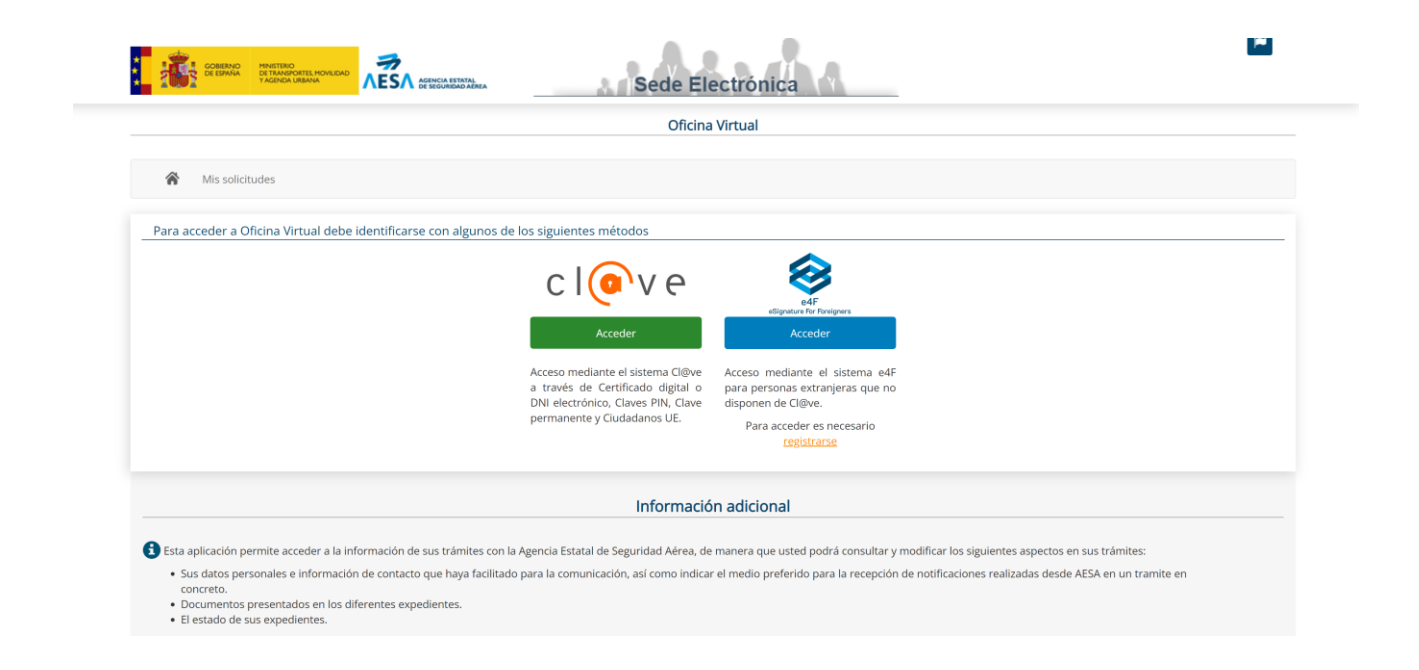

Como se indica, para acceder a la **Oficina Virtual** de la **Sede Electrónica**, el instructor se deberá identificar con su certificado digital o DNI electrónico a través de **Cl@ve**, clicando el botón verde **Acceder**, apareciendo la siguiente ventana. En el entorno IFS (instructores AVSEC), no está activada la opción e4F.

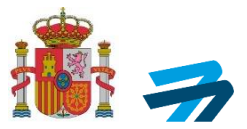

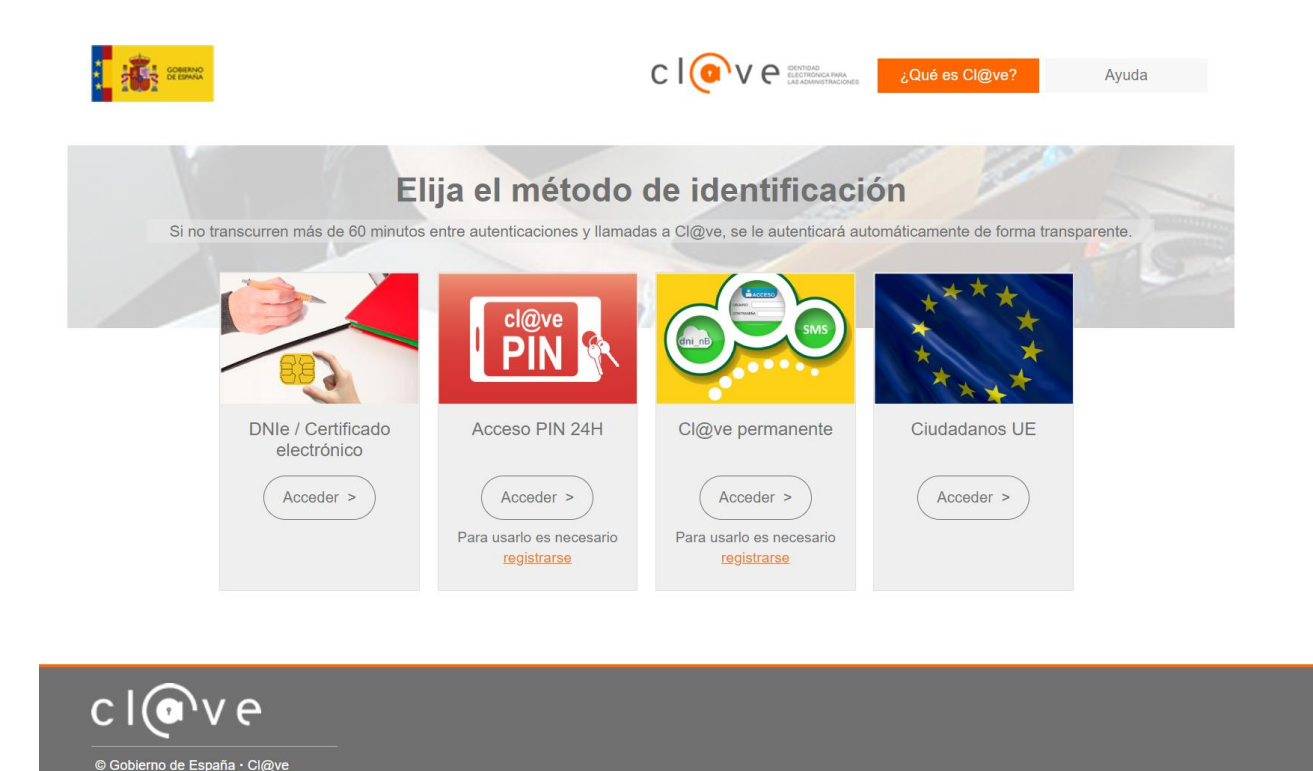

A continuación, se deberá clicar **Acceder** de la opción **DNIe / Certificado electrónico**, debiendo seleccionar su certificado o validando su DNI, para ser identificado y acceder a la Oficina Virtual del instructor.

La pantalla a la que se accede es similar a la siguiente:

| Contraction of the local distance of the local distance of the loc | AESA remark.                                                                                                    |                                                                                                    | _           |                            | Sede E             | lectrónica   | <b>.</b> |                   |                      |                     |          |
|----------------------------------------------------------------------------------------------------|----------------------------------------------------------------------------------------------------|----------------------------------------------------------------------------------------------------|-------------|----------------------------|--------------------|--------------|----------|-------------------|----------------------|---------------------|----------|
|                                                                                                    |                                                                                                    |                                                                                                    |             |                            | or                 | cina Virtual |          |                   |                      |                     |          |
| 🔹 Nosoluludes Uzende                                                                                                    | a ji certificades                                                                                                    |                                                                                                    |             |                            |                    |              |          |                   |                      |                     |          |
| contrugción se mujecho la interna-<br>stanos trangando en nuceporar totes ti<br>dualmente posta visualizar los siguieste                                                                                                    | andri contre ar actado cas segurantes lican<br>el toences y centricados de potencia aes aer<br>oríana de licencias y centrifondos. AVISOS IFIS | caro y contribucidos de printesemanos aeronáuticas:<br>ordanose generalas por Sinta en ese apartano<br>(Jadiones (Jadio 11, Barl) |             |                            |                    |              |          |                   |                      |                     |          |
| Número de Islandificación:                                                                                                    |                                                                                                    |                                                                                                    | 1           | ientos y spelikite:        |                    |              |          |                   |                      |                     |          |
|                                                                                                    |                                                                                                    |                                                                                                    |             |                            |                    |              |          |                   |                      |                     |          |
| Tipe de Licencia                                                                                                    |                                                                                                    |                                                                                                    | - H         | lam Litercia               |                    |              |          | Estado Licendia   |                      |                     |          |
| Telecciare                                                                                                    |                                                                                                    |                                                                                                    | -           |                            |                    |              |          | Telecolare        |                      |                     |          |
| Tipo de Apunte                                                                                                    |                                                                                                    |                                                                                                    |             | eche celucideri apunte dee | ×                  |              |          | Fecha calucided a | purie hada           |                     |          |
| Xebuccaré                                                                                                    |                                                                                                    |                                                                                                    | •           |                            |                    |              |          |                   |                      |                     |          |
|                                                                                                    |                                                                                                    |                                                                                                    |             |                            |                    |              |          |                   |                      |                     |          |
|                                                                                                    |                                                                                                    |                                                                                                    |             |                            |                    |              |          |                   |                      | HER                 |          |
| instalia Castiliantes                                                                                                    |                                                                                                    |                                                                                                    |             |                            |                    |              |          |                   |                      |                     |          |
| Mantification D                                                                                                    | Nonico                                                                                                    | 11 Tine Lioantin                                                                                                    | 11 Silveron | ria.                       | II Estadad inaccia | Constants    |          |                   | Eartha Mancimization | America a Carlanar  |          |
|                                                                                                    |                                                                                                    | 100 LOOMUU                                                                                                    |             |                            | ACTIVA             |              |          |                   | ALCON ALCONOMIC      | reported California |          |
|                                                                                                    |                                                                                                    |                                                                                                    |             |                            |                    |              |          |                   |                      |                     | The fear |
| Registres 1 a 1 de 🚳 resultados                                                                                                    |                                                                                                    |                                                                                                    |             |                            |                    |              |          |                   |                      |                     |          |
|                                                                                                    |                                                                                                    |                                                                                                    |             |                            |                    |              |          |                   | · •                  |                     | 3        |

En la pestaña Licencias y certificados, en la parte inferior en Licencias/Certificados aparecen los datos del titular de la habilitación como instructor AVSEC, identificación (NIF/NIE/...), nombre y apellidos, tipo de licencia (en nuestro caso IFS), número de licencia, estado de la licencia (habitualmente aparecerá ACTIVA), expediente de trámite para la obtención del certificado de instructor AVSEC, fecha de vencimiento del certificado contemplado en este apunte, Apuntes a caducar, y por último ACCIONES. En esta última, se debe clicar el LAPICERO para acceder a la siguiente pantalla.

Código del documento y edición

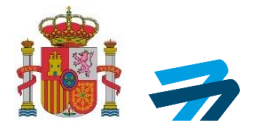

|                                                                                                    |                                             |                                               | Ofici                     | ina Virtual     |                                               |           |                                  |
|----------------------------------------------------------------------------------------------------|---------------------------------------------|-----------------------------------------------|---------------------------|-----------------|-----------------------------------------------|-----------|----------------------------------|
| Solicitudes L                                                                                                    | lcenclas y certificados                     |                                               |                           |                 |                                               |           |                                  |
| litular                                                                                                    |                                             |                                               |                           |                 |                                               |           |                                  |
| Tipo de Identificación:                                                                                                |                                             |                                               | Número de identificación: |                 | Nacionalidad:                                 |           |                                  |
| NIF                                                                                                    |                                             |                                               |                           |                 | España                                        |           |                                  |
| Nombre:                                                                                                    |                                             |                                               | Primer apellido:          |                 | Segundo apellido:                             |           |                                  |
|                                                                                                    |                                             |                                               |                           |                 |                                               |           |                                  |
| nformación licencia                                                                                                    |                                             |                                               |                           |                 |                                               |           |                                  |
| Licencia:                                                                                                    |                                             |                                               | Num. Licencia:            |                 | Pais:                                         |           |                                  |
| Cortificado do instructor do                                                                                           | formación de seguridad AVSE                 | c                                             |                           |                 | <b>F#</b> -                                   |           |                                  |
| Certificado de instructor de                                                                                           | ionnoon de begandaarn de                    |                                               |                           |                 | Espana                                        |           |                                  |
| Fecha concesion:                                                                                                    | formotion de beganade moe                   | 0                                             | Fecha expedicion:         |                 | Espana<br>Estado Licencia:                    |           |                                  |
| Fecha concesion:                                                                                                    | ionnoion de segundad rece                   |                                               | Fecha expedicion:         |                 | Estado Licencia:<br>ACTIVA                    |           |                                  |
| Elena concesion:                                                                                                    | de Formación Datos de                       | e Contacto Dirección pr                       | Fecha expedicion:         |                 | Espana<br>Estado Licencia:<br>ACTIVA          |           |                                  |
| Connection de lastración de<br>Fecha concesion:<br>Listado de apuntes Datos<br>Tipología                               | de Formación Dalos de Apunte                | e Contacto Dirección pr                       | Fecha expedicion:         | Fecha concesión | Espana<br>Estado Licencia:<br>ACTIVA<br>Fecha | caducidad |                                  |
| Centrated de lastaction de<br>Fecha concesion:<br>Listado de apuntes Datos<br>Tipología<br>Colectivo IFS               | de Formación Datos de Apunte<br>GA          | e Contacto Dirección pr                       | Fecha expedicion:         | Pecha concesión | Espana<br>Estado Licencia:<br>ACTIVA<br>Fecha | caduoldad | C                                |
| Listado de Iniciació de<br>Fecha concesión:<br>Listado de apuntes Datos<br>Tipología<br>Colectivo IFS<br>Colectivo IFS | de Formación Datos de<br>Apunte<br>GA<br>NA | e Contacto Dirección pr<br>Información adicio | Feche expedicion:         | Fecha concesión | Estado Licencia:<br>ACTIVA<br>Fecha           | caducidad | C <sup>2</sup><br>C <sup>2</sup> |

En la pestaña **Licencias y certificados** aparecen los datos del titular de la habilitación como instructor AVSEC, tipo de documento de identificación (NIF /NIE), número de identificación, nacionalidad, así como el nombre y los apellidos.

En la parte inferior existen cuatro pestañas:

- LISTADO DE APUNTES: En esta pestaña aparecen para el colectivo IFS (instructores AVSEC), los colectivos para los que se encuentra habilitado el instructor AVSEC para dar formación (GA, LA, SP, ...), así como las fechas de concesión y caducidad de sus certificaciones.
- **DATOS DE FORMACIÓN**: Se desarrolla su contenido a continuación. <u>Ver punto 3.1 del</u> <u>documento</u>.
- DATOS DE CONTACTO: Se desarrolla su contenido a continuación. <u>Ver punto 3.2 del</u> <u>documento.</u>
- **DIRECCIÓN POSTAL**: Se desarrolla su contenido a continuación. <u>Ver punto 3.3 del</u> <u>documento.</u>

#### 3.1. DATOS DE FORMACIÓN

En esta opción se pueden modificar los aspectos relacionados con el tipo de formación que el instructor imparte, así como la inclusión del instructor AVSEC en el listado público presente en la web de AESA, como se puede observar en la siguiente imagen.

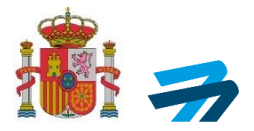

|                                                                                                    | Oficina Virtual                                                                                   |                      |
|----------------------------------------------------------------------------------------------------|---------------------------------------------------------------------------------------------------|----------------------|
|                                                                                                    |                                                                                                   |                      |
| Mis solicitudes Licencias y certificados                                                                                                    |                                                                                                   |                      |
|                                                                                                    |                                                                                                   |                      |
| Titular<br>Tino de identificación                                                                                                    | Núman da idantificación:                                                                          | Nacionalidad         |
| NIF                                                                                                    |                                                                                                   | España               |
| Mandana                                                                                                    | Driver and links                                                                                  | Community excellents |
| Nombre.                                                                                                    | Primer aperido.                                                                                   | Segundo apendo.      |
|                                                                                                    |                                                                                                   |                      |
| Información licencia                                                                                                    |                                                                                                   |                      |
| Licencia:                                                                                                    | Num. Licencia:                                                                                    | Pais:                |
| Certificado de instructor de formación de seguridad AVSEC                                                                                                    |                                                                                                   | España               |
| Fecha concesion:                                                                                                    | Fecha expedicion:                                                                                 | Estado Licencia:     |
|                                                                                                    |                                                                                                   | ACTIVA               |
| ■ <                                                                                                    |                                                                                                   | _                    |
| Listado de anuntes Datos de Formación 🖈 Datos de Contacto                                                                                                    |                                                                                                   |                      |
| Estado de aplintes                                                                                                    | Dirección postal                                                                                  |                      |
| Si Aparece en listados públicos                                                                                                    | Uweccion postal                                                                                   |                      |
| Si Aparece en listados públicos Si Permite formación a distancia                                                                                                    | Uneccon postal                                                                                    |                      |
| SI Aparece en listados públicos SI Permite formación a distancia SI Permite formación presencial                                                                                                    | Uneccon postar                                                                                    |                      |
| SI Aparece en listados públicos SI Permite formación a distancia SI Permite formación presencial Provinctas/Comunidades en las que se imparte formación presencial:                                              | Uneccon postar                                                                                    |                      |
| Aparece en Itados pólicos Aparece en Itados pólicos Permite formación a distancia Gi Permite formación presencial ProvinciaS/comunidades en Ital su se se imparte formación presenciat: CÁDIZ, TENERIFE, SEVILLA | Uneccon postal                                                                                    |                      |
| Aparece en Itados póblicos<br>Permite formación a distancia<br>Provincias/Comunidades en las que se imparte formación presencial:<br>CÁDIZ, TENERIFE, SEVILLA                                                    | urrección postal                                                                                  |                      |
| Aparece en listados públicos<br>Si<br>Permite formación a distancia<br>Provincias/Comunidades en las que se imparte formación presencial:<br>CADIZ, TENERIFE, SEVILLA                                            | Uneccon postal<br>Velver                                                                          | Gestión de licencia  |
| Aparece en listados públicos S Permite formación a distancia Permite formación presencial  Provincias/Comunidades en las que se imparte formación presencial: CÁDIZ, TENERIFE, SEVILLA                           | Uneccon postal<br>Vulver                                                                          | Gestión de licencia  |
| Aparece en listados públicos S Permite formación a distancia S Permite formación presencial  Provincias/Comunidades en las que se imparte formación presencial: CÁDIZ, TENERIFE, SEVILLA                         | Uneccon postal<br>Vuiver<br>Accesibilidad Politica de privacidad Solicitos de avoda Mana de la Se | Gestión de licencia  |

Para poder realizar las modificaciones deseadas, se debe clicar el LAPICERO que aparece a la derecha de DATOS DE FORMACIÓN, obteniéndose la siguiente ventana emergente (recuadrada en rojo).

| Tipo de identificación:                      |                                                     |                  |   |  |
|----------------------------------------------|-----------------------------------------------------|------------------|---|--|
|                                              | Datos de formación                                  |                  | × |  |
| NIF                                          |                                                     |                  |   |  |
| Nombre:                                      | Aparece en listados públicos                        |                  |   |  |
|                                              | Sí Permite formación a distancia                    |                  |   |  |
|                                              | Sf Permite formación presencial                     |                  |   |  |
| nformación licencia                          | Provincias/Comunidades en las que se imparte formar | ción presencial: |   |  |
| Certificado de instructor de formación de se | CÁDIZ, SEVILLA, TENERIFE                            |                  | • |  |
| Centriceso de instructor de formación de aug |                                                     |                  |   |  |
| Fecha concesion:                             | Certar Guardar                                      |                  |   |  |
|                                              |                                                     |                  |   |  |
| Listado de apuntes Datos de Formación 🇨      | Datos de Contacto Dirección postal                  |                  |   |  |
|                                              |                                                     |                  |   |  |
| Si Aparece en listados publicos              |                                                     |                  |   |  |
| Si Permite formación a distancia             |                                                     |                  |   |  |
| Si Permite formación presencial              |                                                     |                  |   |  |
| Provincias/Comunidades en las que se impani  | formación presencial.                               |                  |   |  |
| CÁDIZ TENERIEE SEVILLA                       |                                                     |                  |   |  |

Se puede modificar, seleccionando SI / NO:

- La aparición del instructor AVSEC en la LISTA PÚBLICA DE INSTRUCTORES incluida en el SISTEMA DE GESTIÓN DE PLANES DE FORMACIÓN de la web de AESA.
- Tipo de formación impartida por el instructor (distancia / presencial).

Código del documento y edición

INFORMACIÓN PÚBLICA

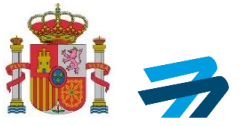

• En el caso de haber seleccionado la **formación presencial**, la selección de **Provincias** / **Comunidades** en las que puede impertir esta formación.

Tras haber realizado las pertinentes modificaciones, clicar **GUARDAR** para validar los cambios efectuados.

#### 3.2. DATOS DE CONTACTO

En esta pestaña se pueden modificar los datos de contacto que del instructor AVSEC figuran en AESA, como se muestra en la siguiente imagen, en la que para cada instructor aparecerán sus datos personales.

|                                                           | ocue L                         | lectronica                                        | -                 |                     |
|-----------------------------------------------------------|--------------------------------|---------------------------------------------------|-------------------|---------------------|
|                                                           | Ofic                           | ina Virtual                                       |                   |                     |
|                                                           |                                |                                                   |                   |                     |
| Mis solicitudes Licencias y certificados                  |                                |                                                   |                   |                     |
|                                                           |                                |                                                   |                   |                     |
| Titular                                                   | Númer de identificación:       |                                                   | Maximatidad       |                     |
| NIE                                                       | Numero de identificación.      |                                                   | España            |                     |
|                                                           | Drimer enallide:               |                                                   | Converte analida  |                     |
| Nomme.                                                    | miner apeilloo.                |                                                   | Segundo apeliido. |                     |
|                                                           |                                |                                                   |                   |                     |
| Información licencia                                      |                                |                                                   |                   |                     |
| Licencia:                                                 | Num. Licencia:                 |                                                   | Pais:             |                     |
| Certificado de instructor de formación de seguridad AVSEC |                                |                                                   | España            |                     |
| Fecha concesion:                                          | Fecha expedicion:              |                                                   | Estado Licencia:  |                     |
|                                                           |                                |                                                   | ACTIVA            |                     |
| Listado de apuntes Datos de Formación Datos de Contac     | Dirección postal               |                                                   |                   |                     |
|                                                           |                                |                                                   |                   |                     |
| Correo electrónico:                                       |                                | Teléfono móvil:                                   |                   |                     |
|                                                           |                                |                                                   |                   |                     |
| Teléfono fio:                                             |                                | Fax:                                              |                   |                     |
|                                                           |                                |                                                   |                   |                     |
|                                                           |                                | Volver                                            |                   | Gestión de licencia |
|                                                           |                                |                                                   |                   |                     |
|                                                           | Accesibilidad Política de priv | racidad Solicitud de ayuda Mapa <u>de la Sede</u> | , <u> </u>        |                     |
|                                                           | ©2022 Agencia E                | statal de Seguridad Aérea                         |                   |                     |

Como en el anterior caso, para poder realizar las modificaciones deseadas, se debe clicar el <u>LAPICERO</u> que aparece a la derecha de DATOS DE CONTACTO, obteniéndose la siguiente ventana emergente (recuadrada en rojo).

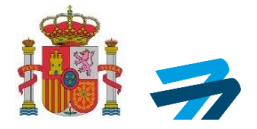

|                                              |                                                     | Oficina Virtual                                                   |        |                     |
|----------------------------------------------|-----------------------------------------------------|-------------------------------------------------------------------|--------|---------------------|
| Mis solicitudes Licencias y certil           | licados Air carriers ADR Access Organizaciones de f | ormación: gestión de alegaciones y PAC                            |        |                     |
| Titular                                      |                                                     |                                                                   |        |                     |
| Tipo de identificación:                      | Datos de contacto                                   |                                                                   | ×      |                     |
| NIF                                          |                                                     |                                                                   |        |                     |
| Nombre:                                      | Correo electrónico:                                 | Teléfono móvil:                                                   |        |                     |
|                                              |                                                     |                                                                   |        |                     |
| Información licencia                         | Telefono fijo:                                      | Fax                                                               |        |                     |
| Licencia:                                    |                                                     |                                                                   |        |                     |
| Certificado de instructor de formación de se | iguridad A SI                                       |                                                                   |        |                     |
| Fecha concesion:                             | Contra                                              |                                                                   |        |                     |
|                                              | 2022-06-21                                          |                                                                   | ACTIVA |                     |
| Listado de apuntes Datos de Formación        | Datos de Contacto 💉 Dirección postal                |                                                                   |        |                     |
| Correo electrónico:                          |                                                     | Teléfono móvil:                                                   |        |                     |
|                                              |                                                     |                                                                   |        |                     |
| Teléfono fijo:                               |                                                     | Fax                                                               |        |                     |
|                                              |                                                     |                                                                   |        |                     |
|                                              |                                                     | Volver                                                            |        | Gestión de licencia |
|                                              |                                                     |                                                                   |        |                     |
|                                              | Accesibil                                           | idad. Política de privacidad. Solicitud de ayuda. Mapa de la Sede |        |                     |

En esta ventana se pueden modificar la dirección de **correo electrónico**, teléfonos **móvil y fijo**, y el **Fax** del instructor AVSEC. Es muy importante mantener actualizados estos datos para poder contactar con el instructor desde AESA a través de la Aplicación WEB Planes de Formación, para enviar correos y comunicaciones de avisos. Esta información es la que aparecerá del instructor AVSEC en el listado público.

Se deberá clicar la opción GUARDAR para validar los cambios efectuados.

#### 3.3. DIRECCIÓN POSTAL

En esta última pestaña se puede modificar la dirección postal profesional del instructor AVSEC, o en el caso de no haberla incluido, añadirla con esta opción, como se muestra en la siguiente imagen.

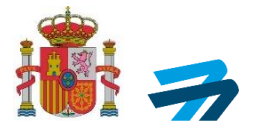

| Mis solicitudes Licencias y certificados                                      |                                                                   |                   |                     |
|-------------------------------------------------------------------------------|-------------------------------------------------------------------|-------------------|---------------------|
| Titular                                                                       |                                                                   |                   |                     |
| Tipo de identificación:                                                       | Número de identificación:                                         | Nacionalidad:     |                     |
| NIF                                                                           |                                                                   | España            |                     |
| Nombre:                                                                       | Primer apellido:                                                  | Segundo apellido: |                     |
|                                                                               |                                                                   |                   |                     |
| Información licencia<br>Licencia:                                             | Num. Licencia:                                                    | Pais:             |                     |
| Certificado de instructor de formación de seguridad AVSEC                     |                                                                   | España            |                     |
| Fecha concesion:                                                              | Fecha expedicion:                                                 | Estado Licencia:  |                     |
|                                                                               |                                                                   | ACTIVA            |                     |
| Listado de apuntes Datos de Formación Datos de Contacto                       | Dirección post                                                    |                   |                     |
| No posee ninguna dirección postal profesional. Puede añadirla haciendo uso de | l botón de edición (lápiz) ubicado junto al título de la pestaña. |                   |                     |
|                                                                               |                                                                   |                   |                     |
|                                                                               |                                                                   | Volver            | Gestión de licencia |

Como en los anteriores casos, para poder realizar las modificaciones deseadas, se debe hacer click en LAPICERO que aparece a la derecha de DIRECCIÓN POSTAL, obteniéndose la siguiente ventana emergente (recuadrada en rojo).

|                                                         |                      | Oficin | a Virtual           |          |                     |  |
|---------------------------------------------------------|----------------------|--------|---------------------|----------|---------------------|--|
|                                                         |                      |        |                     |          |                     |  |
| Mis solicitudes Licencias y certificados                |                      |        |                     |          |                     |  |
| ••                                                      |                      | _      |                     |          |                     |  |
| Titular                                                 | Diroción posta:      |        |                     |          |                     |  |
| Tipo de identificación:                                 |                      |        |                     |          |                     |  |
| NIF                                                     | Tipo de dirección: * |        |                     |          |                     |  |
| Nombre                                                  | Naciunar             |        |                     | <b>`</b> |                     |  |
| i conta c.                                              | País: *              |        | Código postal: *    |          |                     |  |
|                                                         | España               | -      |                     |          |                     |  |
| Información licencia                                    | Provincia: *         |        | Municipio: *        |          |                     |  |
| Licencia:                                               | Seleccione           | -      | Seleccione          | •        |                     |  |
| Certificado de instructor de formación de seguridad A   | Población:           |        | Tipo de vía: *      |          |                     |  |
| Fecha concesion:                                        |                      |        | Seleccione          | •        |                     |  |
|                                                         | Nombre de la vía: *  |        | Número:             |          |                     |  |
|                                                         |                      |        |                     |          |                     |  |
| Listado de apuntes Datos de Formación Dat               | Km:                  |        | Calificador número: |          |                     |  |
|                                                         |                      |        | Seleccione          |          |                     |  |
| No posee ninguna dirección postal profesional. Puede añ | Bloque:              |        | Portal:             |          |                     |  |
|                                                         |                      |        |                     |          |                     |  |
|                                                         | Eccalera             |        | Dianta              |          |                     |  |
|                                                         | ESCarcia.            |        | Plama.              |          | Gestión de licencia |  |
|                                                         | / L                  |        |                     | •        |                     |  |

Los datos señalados con asterisco rojo en la anterior ventana emergente, son considerados por la aplicación como imprescindibles para completar el proceso de inclusión / modificación de **DIRECCIÓN POSTAL**.

Como en los anteriores casos se deberán guardar los cambios efectuados en lo relativo a la dirección postal.

Código del documento y edición

INFORMACIÓN PÚBLICA